Войти на сайт: <u>https://www.sntclub.ru/</u>

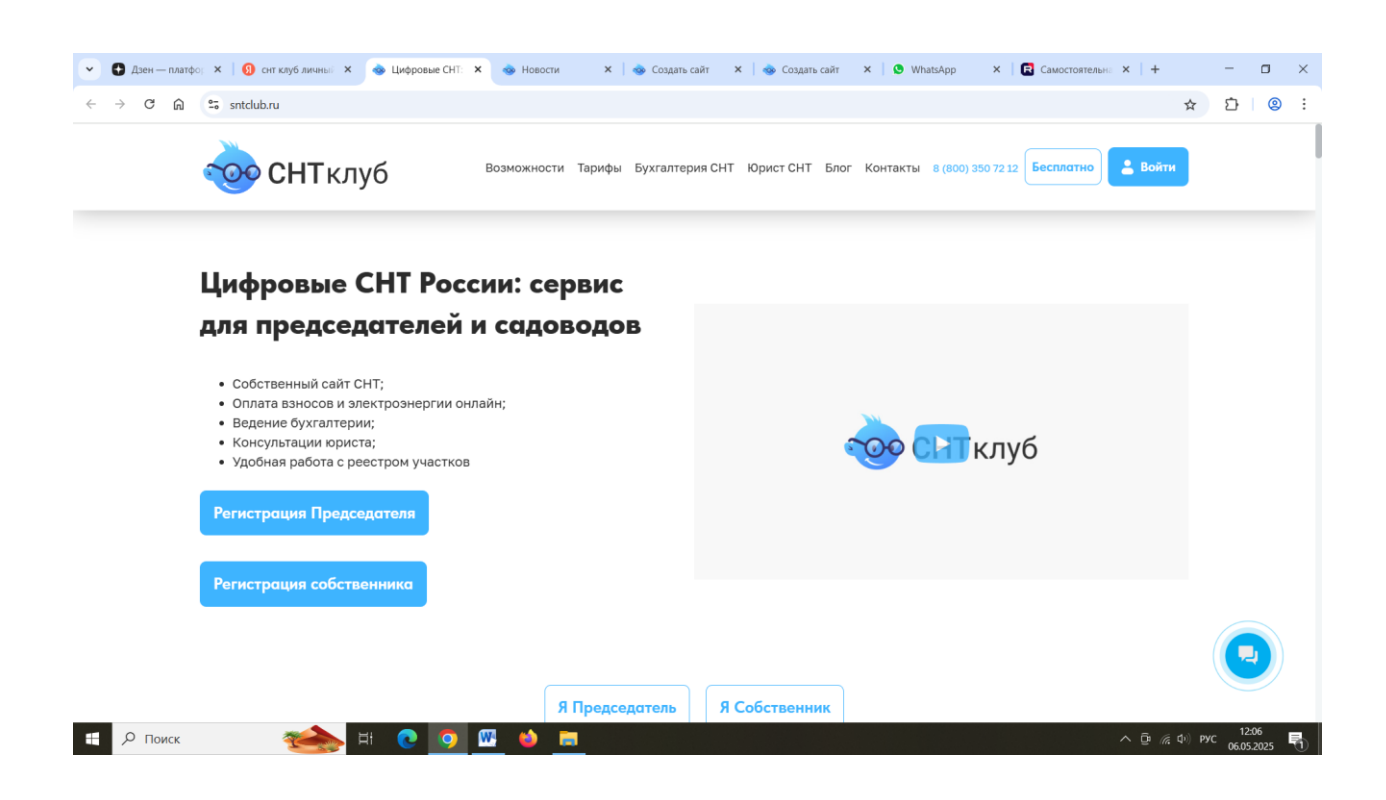

Выбрать функцию: Регистрация собственника

| <ul> <li>Дзен — платфо: х   </li> <li>О снт клуб личны: х</li> </ul> | 🔹 Регистрация сос 🗙 💿 Новости 🛛 🗙 🛛 🐵 Создать с                                                              | айт 🗙   🌚 Создать сайт 🗙   🔮 WhatsApp 🛛 🗙           | 🖬 Самостоятельны 🗙   + — 🗖 🗙 |
|----------------------------------------------------------------------|----------------------------------------------------------------------------------------------------|-----------------------------------------------------|------------------------------|
| ← → C ⋒ Sntclub.ru/registraciya_sado                                 | voda/                                                                                                    |                                                     | ☆ ひ ◎ :                      |
| 🤯 СНТклу                                                             | 6 Возможности Тарифы Бухгалтер                                                                               | ия СНТ Юрист СНТ Блог Контакты 8 (800) 350 72 :     | 12 Бесплатно Войти           |
|                                                                      | Регистрация                                                                                                  | собственника                                        |                              |
|                                                                      | Зарегистрируйтесь и проверьте почту. Не по                                                                   | лучили письмо? Проверьте папку «Спам»               |                              |
|                                                                      | Email*                                                                                                    |                                                     |                              |
|                                                                      |                                                                                                    |                                                     |                              |
|                                                                      | Телефон*                                                                                                    |                                                     |                              |
|                                                                      |                                                                                                    |                                                     |                              |
|                                                                      | Защита от автоматического заполнения                                                                         | Введите символы с картинки •                        |                              |
|                                                                      | Отправляя эту форму, вы подтверждаете, что озна<br>Пользовательским соглашением и согласны на обр<br>данных. | комлены с<br>аботку персональных Зарегистрироваться |                              |
|                                                                      | * - обязательные поля                                                                                        |                                                     |                              |
|                                                                      | Уже зарегистрированы?                                                                                        | Забыли пароль?                                      |                              |
|                                                                      | Войти                                                                                                    | Восстановить                                        |                              |
| 🗄 🔎 Поиск 🛛 🍋 🛱                                                      | i 💽 🧿 💷 🧌 🖬                                                                                                  |                                                     | へ Di // di PyC 12:06         |

Ввести соответствующие данные в ячейки.

## !!! Электронный адрес указывать тот, который используйте для получения квитанций в БВ.

После нажатия «Зарегистрироваться» приходит письмо на указанный Вами почтовый ящик.

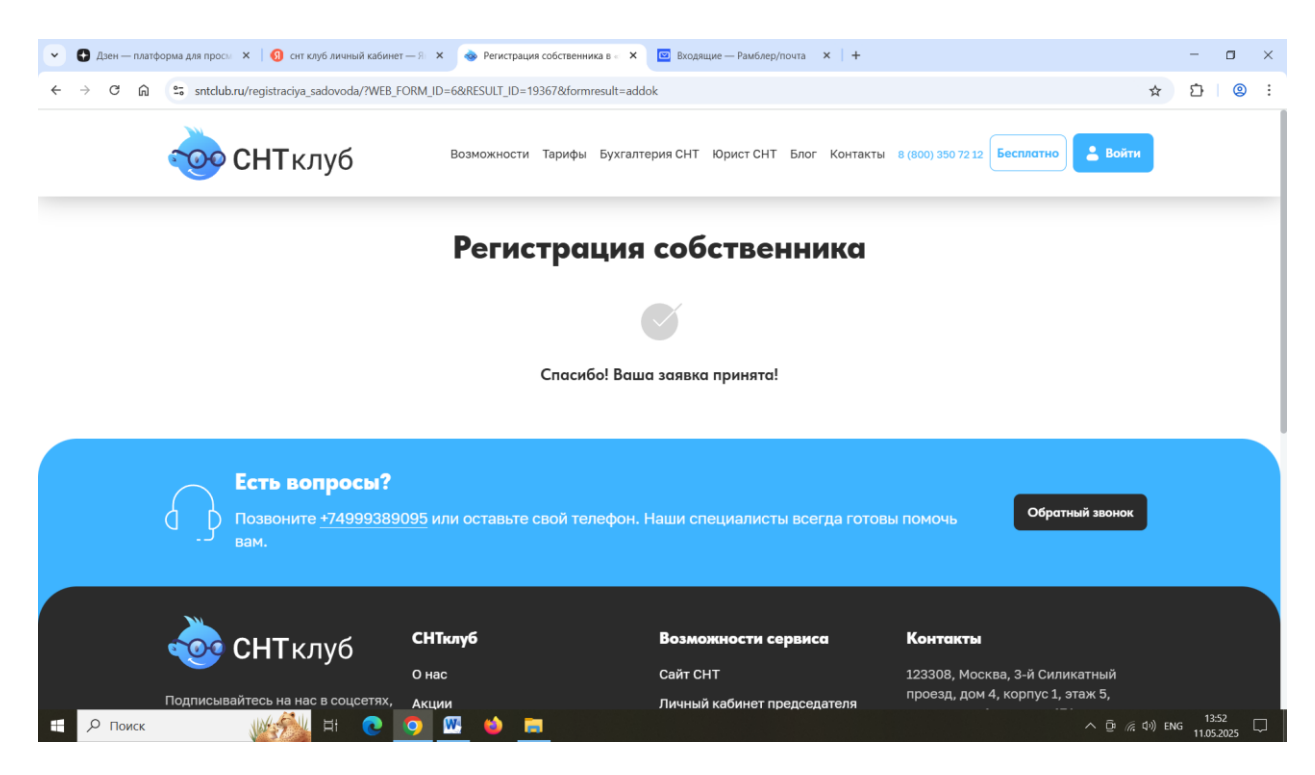

Зайти в свой почтовый ящик, открыть письмо от СНТ клуба.

## Если письма нет, то проверить спам.

Письмо может прийти с картинкой или только с текстом. Главное – это пароль.

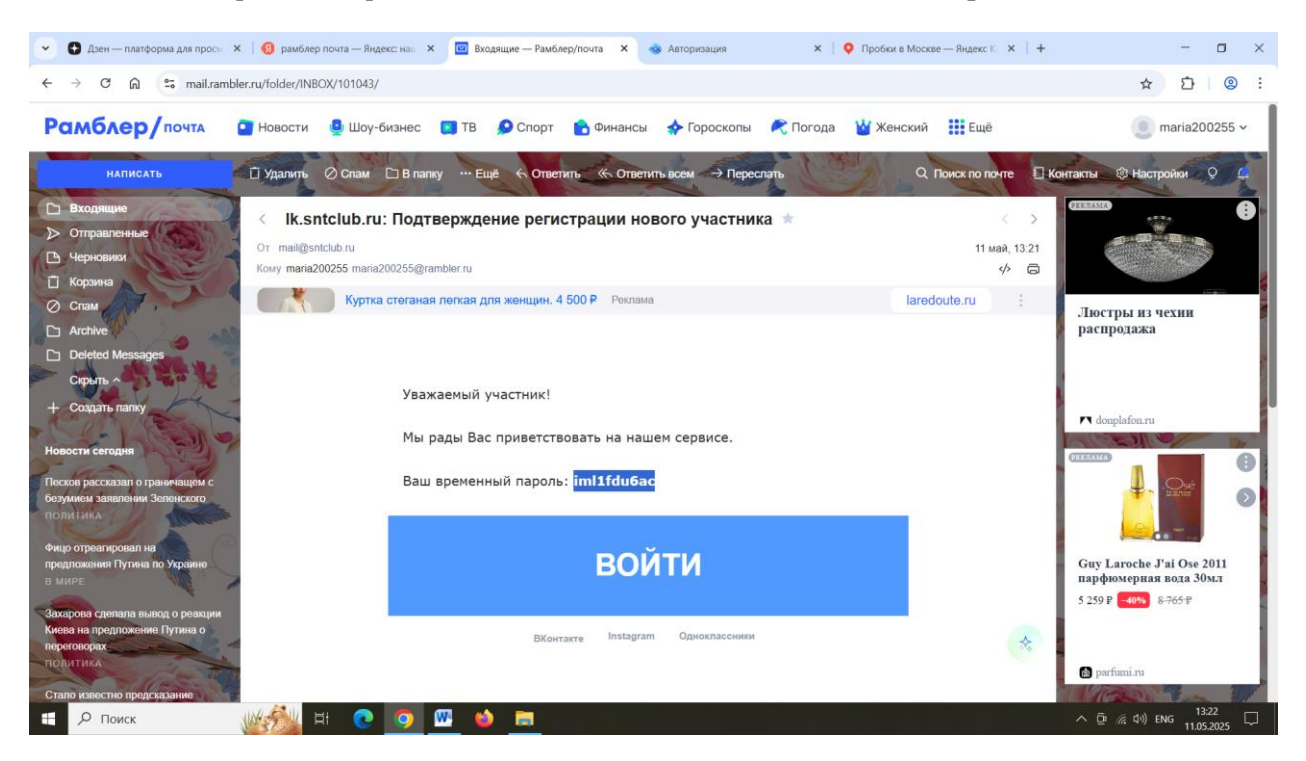

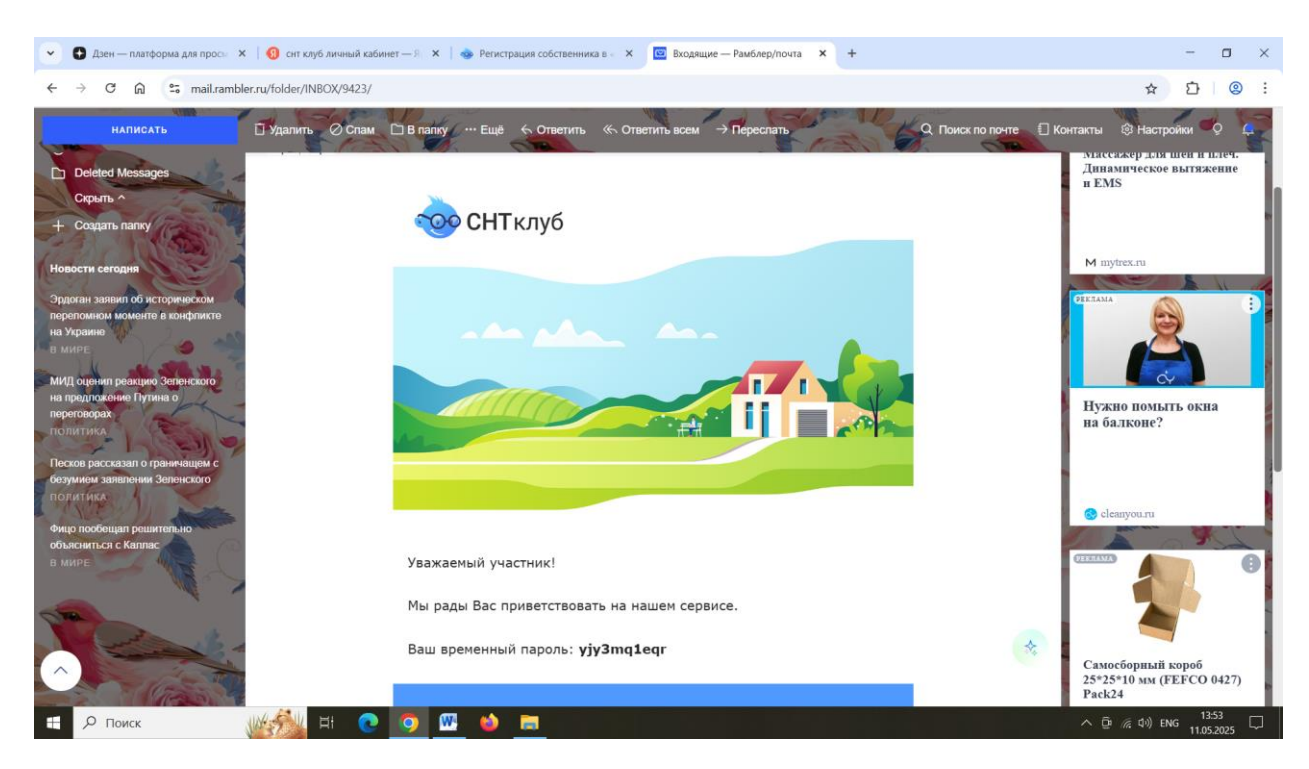

Заполняем указанный e-mail и вводим скопированный пароль.

Копируем пароль БЕЗ ПРОБЕЛОВ в конце.

Снова нажимаем кнопку «войти».

Позже возможно поменять пароль на более удобный для Вас в личном кабинете (см. стр.8)

| 💌 🖸 Дзен — платформа для просы: 🗙   🔮 рамблер почта — Яндекс: на:: 🗴   🖻 Входящие — Рамблер/почта 🗙 🐟 Авторизация 🗙 ♀ Пробыл в Москве — Яндекс: К. 🗙   + |            | - 0   | × |
|----------------------------------------------------------------------------------------------------|------------|-------|---|
| ← → C A S lksntdubru                                                                                                    | \$ ☆       | D   2 | : |
| C       N       S       Kentkubbu       60                                                                                                    | Сё х       | ать   |   |
| 📲 Л Поиск 🛛 🖗 🕅 🕐 💿 🖾 🤞 🥅 🔿 По                                                                                                    | (売 印)) ENG | 13:23 | ₽ |

Попадаем на первую страницу личного кабинета.

Основная задача настроить свой аккаунт для регистрации и верификации на площадке СНТ клуба.

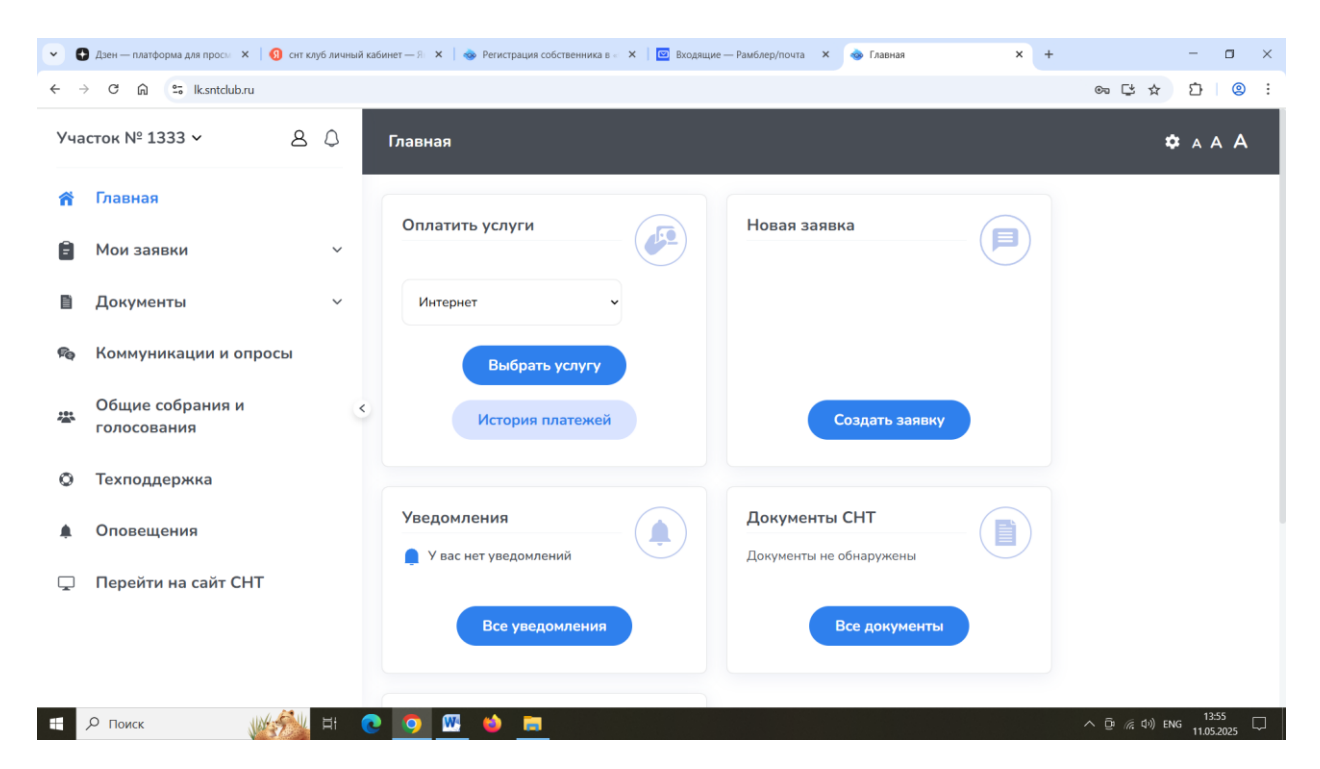

Выбрать в левом верхнем углу, рядом с номером участка профиль человечка и заполнить свои данные в соответствующих полях.

| ~ ( | 🖁 Дзен — платформа для просм 🛛 🗙 🛛 😗 снт клу | уб личный каб | бинет — Я 🗙 🛛 🍲 Регистрация собственника в « 🗙 🛛 📴 Входящие — Рамблер/почта 🛛 🗙 🌚 Профиль | × + |                | - 0                 | $\times$ |
|-----|----------------------------------------------|---------------|-------------------------------------------------------------------------------------------|-----|----------------|---------------------|----------|
| ← - | → C 🎧 🕾 Ik.sntclub.ru/profile/               |               |                                                                                           |     | ∞ ⊈ ☆          | <u>۵</u>            | :        |
| Уча | асток № 1333 ч &                             | ٥             | <ol> <li>Для удаления аккаунта, заполните заявку</li> </ol>                               |     |                |                     |          |
| ñ   | Главная                                      |               | Заполнить заявку                                                                          |     |                |                     |          |
| Ē   | Мои заявки                                   | ~             |                                                                                           |     |                |                     |          |
| ì   | Документы                                    | ~             | 8                                                                                         |     |                |                     |          |
| Fq  | Коммуникации и опросы                        |               | Логин (email) •                                                                           |     |                |                     |          |
| *** | Общие собрания и<br>голосования              | <             | китерчаскда@иramotec.ru<br>Фамилия *                                                      |     |                |                     |          |
| 0   | Техподдержка                                 |               | Имя *                                                                                     |     |                |                     |          |
| ۰   | Оповещения                                   |               | Иван                                                                                      |     |                |                     |          |
| Ţ   | Перейти на сайт СНТ                          |               | Отчество *                                                                                |     |                |                     |          |
|     |                                              |               | Телефон •                                                                                 |     |                |                     |          |
|     |                                              |               | 89035025522                                                                               |     |                |                     |          |
|     | Р Поиск                                      | H 💽           | 2 🧿 🖽 🧉 🗰                                                                                 |     | へ ট: 🦟 (い) ENG | 14:00<br>11.05.2025 | $\Box$   |

Сохранить.

| •   | 🕽 Дзен — платформа для просм 🛛 🗙 🕴 🜖 снт клуб | 5 личный каби | нет — Я 🗙   🐵 Регистрация собственника в ൳ 🗙   📴 Входящие — Рамблер/почта 🗙 💊 Профиль | × | + |                         | -      | ٥           | × |
|-----|-----------------------------------------------|---------------|---------------------------------------------------------------------------------------|---|---|-------------------------|--------|-------------|---|
| ← - | → C A C Ik.sntclub.ru/profile/                |               |                                                                                       |   |   | 응 다 ☆                   | Ď      | 0           | : |
| Уча | асток № 1333 ~ 8                              | ٥             | Большеводов                                                                           |   |   |                         |        |             |   |
| ñ   | Главная                                       |               | Имя *<br>Иван                                                                         |   |   |                         |        |             |   |
| Ē   | Мои заявки                                    | ~             | Отчество *                                                                            |   |   |                         |        |             |   |
| D   | Документы                                     | ~             | Иванович                                                                              |   |   |                         |        |             |   |
| Pa  | Коммуникации и опросы                         |               | Телефон *<br>89035025522                                                              |   |   |                         |        |             |   |
| *   | Общие собрания и<br>голосования               | <             | Сохранить                                                                             |   |   |                         |        |             |   |
| 0   | Техподдержка                                  |               |                                                                                       |   |   |                         |        |             |   |
| ٠   | Оповещения                                    |               | Ваши настройки для голосования онлайн.                                                |   |   |                         |        |             |   |
| Ţ   | Перейти на сайт СНТ                           |               | Могут быть изменены только председателем путем внесения изменений в<br>реестр.        |   |   |                         |        |             |   |
|     |                                               |               | Может голосовать                                                                      |   |   |                         |        |             |   |
|     |                                               |               | Может голосовать онлайн                                                               |   |   |                         |        |             |   |
|     | Р Поиск                                       | H 💽           | 🧿 🖾 🖕 👼                                                                               |   |   | へ Ê <i>()</i> (( 句)) EN | G 14:0 | 0<br>1025 E | Þ |

Сохранить данные на человека и выбрать в строке настройка аккаунта «добавить», для заполнения данных на участок.

| ~ ( | 🕽 Дзен — платформа для просы 🗙 🕴 🔞 снт кл | іуб личный ка | абинет — Я 🗙 📔 🐟 Регистрация | собственника в 🐇 🗙 📔 🛄       | Входящие — Рамблер/почта | 🗙 🐟 Добавить        | × +                 | - o ×                |  |
|-----|-------------------------------------------|---------------|------------------------------|------------------------------|--------------------------|---------------------|---------------------|----------------------|--|
| ÷ - | → C ଲ 😁 lk.sntclub.ru/profile/add,        | /             |                              |                              |                          |                     | 종 다 ☆               | Ď∣© :                |  |
| Уча | асток № 1333 ~ &                          | ٥             | Добавить                     |                              |                          |                     |                     | A A A                |  |
| ñ   | Главная                                   |               | Настройки аккаун             | та Пароль                    | Добавить                 | Настройка уведомлен | ий Карточка участка |                      |  |
| Ē   | Мои заявки                                | ~             |                              |                              |                          |                     |                     |                      |  |
| D   | Документы                                 | ~             | Участок                      | Собственник                  | СНТ                      | Статус              |                     |                      |  |
| Fe  | Коммуникации и опросы                     |               | 1333, -                      | Большеводов<br>Иван Иванович | СНТ "БОЛЬШАЯ<br>ВОДА"    | принята             |                     |                      |  |
| **  | Общие собрания и<br>голосования           | <             |                              |                              | СНТ "БОЛЬШАЯ<br>ВОДА"    | принята             |                     |                      |  |
| 0   | Техподдержка                              |               | себя, как пре                | дседателя СНТ                | ЛК собственн             | ика СНТ             | 20 * (              | 2 1                  |  |
|     | Оповещения                                |               |                              |                              |                          |                     |                     |                      |  |
| Ţ   | Перейти на сайт СНТ                       |               |                              |                              |                          |                     |                     |                      |  |
|     |                                           |               | Политика конфиденциально     | сти                          |                          |                     | Работает на плато   | <u>форме СНТклуб</u> |  |
| 4   | Р Поиск                                   | H 🤇           | ) 👩 🚾 🔟 🖻                    |                              |                          |                     | へ (Dg / / (d)) EN   | G 14:01              |  |

Выбрать из двух синих полей «ЛК собственника СНТ»

| ← - | ල බ 😇 lk.sntclub.ru/profile/add | /  |                      |                          |                       |         | © C\$ ☆                         | Ð       | @ :   |
|-----|---------------------------------|----|----------------------|--------------------------|-----------------------|---------|---------------------------------|---------|-------|
| Уча | сток № 1333 ~ &                 | ٥  | Участок              | Собственник              | CHT                   | Статус  |                                 |         |       |
|     |                                 |    |                      | Иван Иванович            | ВОДА"                 |         |                                 |         |       |
| ñ   | Главная                         |    |                      |                          | СНТ "БОЛЬШАЯ<br>ВОДА" | принята |                                 |         |       |
| Ē   | Мои заявки                      | ~  | BCEFO: 2             |                          |                       |         | 20 👻 <                          | > 1     |       |
| D   | Документы                       | ~  | себя, как            | председателя СНТ         | ЛК собственн          | ика СНТ |                                 |         |       |
| FQ  | Коммуникации и опросы           |    | Поиск СНТ            | ЭНТ, в котором вы состои | re                    |         |                                 |         |       |
| 墨   | Общие собрания и<br>голосования | ٢. | Наименование         |                          |                       |         |                                 |         |       |
| 0   | Техподдержка                    |    | инн                  |                          |                       |         |                                 |         |       |
| ۰   | Оповещения                      |    | 5017080500           |                          |                       |         |                                 |         |       |
| Ţ   | Перейти на сайт СНТ             |    |                      |                          | Найти                 |         |                                 |         |       |
|     |                                 |    | Политика конфиденциа | льности                  |                       |         | Работа <mark>ет</mark> на платф | орме СН | Тклуб |

В соответствующую ячейку вводим ИНН нашего СНТ 5017080500.

Найти.

| · C | Дзен — платформа для просм 🗙 🛛 🜖 снт клуг | ный кабинет — Я 🗙 🛛 🐟 Регистрация собственника в 🗧 🗙 🗌 🔤 Входящие — Рамблер/почта 🛛 🗴 🐟 Добавить                                    | × + – 🗆 ×                                    |
|-----|-------------------------------------------|----------------------------------------------------------------------------------------------------|----------------------------------------------|
| ÷ - | ර ශි 🙁 lk.sntclub.ru/profile/add/         |                                                                                                    | © 달☆ 끄 ◎ :                                   |
| Уча | сток № 1333 ~ &                           | ВСЕГО: 2                                                                                                    | 20 - < > 1                                   |
| ñ   | Главная                                   | Поиск СНТ                                                                                                    |                                              |
|     | Мои заявки                                | Введите данные СНТ, в котором вы состоите.                                                                                          |                                              |
|     | Документы                                 | Наименование                                                                                                    |                                              |
| Fq  | Коммуникации и опросы                     | инн                                                                                                    |                                              |
| 举   | Общие собрания и<br>голосования           | 5017080500                                                                                                    |                                              |
| 0   | Техподдержка                              |                                                                                                    |                                              |
| ۰   | Оповещения                                | Найденные СНТ<br>© САДОВОДЧЕСКОЕ НЕКОММЕРЧЕСКОЕ ТОВАРИЩЕСТВО "БОЛЬШАЯ ВОДА" (5017080500) - 143515,<br>ДНП Большая вода, д 277 стр 1 | Московская обл, г Истра, деревня Лыщёво, тер |
| Ţ   | Перейти на сайт СНТ                       | Выбрать                                                                                                    |                                              |
|     |                                           | Политика конфиденциальности                                                                                                    | Работает на платформе СНТклуб                |
| -   | Р Поиск                                   | 💿 💁 🚳 💼                                                                                                    | へ 亞 涙 (ハ) ENG 14:02 口<br>11.05-2025 口        |

Выбрать наше СНТ.

Далее заполняем данные на участок.

Выбираем свой номер участка, указываем все запрашиваемые данные (**площадь в м2**, пример 15 соток – 1500 м2).

| асток № 1333 🗸                                                                                                    | 80                                                                                                    | Выбор участка                                                                                                    |   |        |                             |                  |                  |
|----------------------------------------------------------------------------------------------------|----------------------------------------------------------------------------------------------------|----------------------------------------------------------------------------------------------------|---|--------|-----------------------------|------------------|------------------|
|                                                                                                    |                                                                                                    | №1333, - <b>`</b>                                                                                                    |   |        |                             |                  |                  |
| Главная                                                                                                    |                                                                                                    | Номер участка *                                                                                                    |   |        |                             |                  |                  |
| Мои заявки                                                                                                    | ~                                                                                                    | 1333                                                                                                    |   |        |                             |                  |                  |
|                                                                                                    | ~                                                                                                    | Улица                                                                                                    |   |        |                             |                  |                  |
| Документы                                                                                                    |                                                                                                    |                                                                                                    |   |        |                             |                  |                  |
| Коммуникации и опро                                                                                                    | осы                                                                                                    | Площадь                                                                                                    |   |        |                             |                  |                  |
| Общие собрания и                                                                                                    | <                                                                                                    | 1500                                                                                                    |   |        |                             |                  |                  |
| голосования                                                                                                    |                                                                                                    | Кадастровый номер                                                                                                    |   |        |                             |                  |                  |
| Техподдержка                                                                                                    |                                                                                                    | 506:001:xxx                                                                                                    |   |        |                             |                  |                  |
| Оповещения                                                                                                    |                                                                                                    | Адрес места жительства                                                                                                    |   |        |                             |                  |                  |
|                                                                                                    |                                                                                                    |                                                                                                    |   |        |                             |                  |                  |
| Перейти на сайт СНТ                                                                                                    |                                                                                                    | Полторый запес                                                                                                    |   |        |                             |                  |                  |
| Р Поиск                                                                                                    | ( 🦓 H                                                                                                    |                                                                                                    |   | ^      | Ēt (@ ₫\)                   | ENG              | 14:02            |
| Р Поиск                                                                                                    |                                                                                                    | оправить Опровить                                                                                                    |   | ~      | Ē (c d))                    | ENG 11           | 14:02<br>.05.202 |
| <ul> <li>Лоиск</li> <li>Дзен — платформа для просы ×</li> </ul>                                                                                                    | <ol> <li>Снт клуб личный н</li> </ol>                                                                                                    | Отплавить Отсконцить<br>Отклавить Отсконцить<br>абинет — Я X 🕐 Регистрация собственника в 🗴 Х 🔟 Входящие — Рамблер/понта X 🐟 Верификация                                                                                                    | × | ^<br>+ | ፬ / ( 4)                    | ENG 11           | 14:02<br>.05.202 |
| <ul> <li>Дзен — платформа для проск ×</li> <li>дзен — блатформа для проск ×</li> <li>с с с с с с с с с с каласки с каласки</li></ul> | ा снт клуб личный и<br>rofile/verificate/                                                                                                    | отопрарить Отононисть<br>Отононисть<br>абинет — Я X   • Регистрация собственника в « X   © Входящие — Рамблер/почта X • Верификация                                                                                                    | × | +      | ē (d o)<br>● (d o)<br>○ ☆ む | eng 11<br>–      | 14:02<br>.05.202 |
| О Поиск и<br>Дзен-платформа для проси × ↓<br>Э С ∩ ⊊ Iksntclub.ru/pi                                                                                                    | Corr клуб личный н<br>offile/verificate/                                                                                                    | Отпровина.<br>Отпровина:<br>абинет — Я X 🔹 Регистрация собственника в - X 🔯 Входящие — Рамблер/почта X 🐟 Верификация<br>(1413-30), -                                                                                                    | × | +      | ē ⁄~ Φ)<br>⊑ ☆              | eng 11<br>-<br>2 | 14:02<br>.05.202 |
| О Поиск<br>Дзен — платформа для проси ×<br>→ С ⋒ ः Iksntclub.ru/ри<br>асток № 1333 ∨                                                                                                    | Cort Knyts Annanaid H<br>Cort Knyts Annanaid H<br>rofile/verificate/<br><u>A</u><br><u>A</u>                                                                                                    | Отплавить Отвлавить<br>Отплавить<br>абинет — Я X   • Регистрация собственника в X   • Входящие — Рамблер/поита X • Верификация<br>Назвод. •<br>Номер участка •                                                                                                    | × | +      | 후 (c 아)<br>단 소 년            | ENG 11<br>一<br>① | 14:02<br>.05.202 |
| <ul> <li>Лонск</li> <li>Дзен — платформа для проси × ↓</li> <li>С ⋒ ः Кклtchub.ru/ра</li> <li>с по ста Кклtchub.ru/ра</li> <li>с по № 1333 ~</li> </ul>                                                                                                    | Corr Knys личений I<br>Corr Knys личений I<br>rofile/verificate/<br><u>A</u><br>Q                                                                                                    | Отплавить         Отплавить           Э         №         В           абинет - Я         Х         №         Входящие - Рамблер/поита         Х         Верификация           1*1333.**         Номер участка *         1333         1         1         1                                                                                                    | × | +      | 區 《 dv)<br>단 소              | ENG 11           | 14:02            |
| <ul> <li>Дзен — платформа для проси ×</li> <li>дзен — платформа для проси ×</li> <li>С № 1333 ×</li> <li>Главная</li> <li>Мон зоровин</li> </ul>                                                                                                    | Cor клуб личений н<br>rofile/verificate/<br>&                                                                                                    | Отплавить         Отплавить           Отплавить         Отплавить           абинет – Я X         Регистрация собственника в - X         Входящие – Рамблер/поита         X         Верификация           И*1333.*         Номер участка *         1333         Улица         Улица                                                                                                    | × | +      | ē 派 4))<br>도 소 된            | ENG 11<br>一      | 14:02            |
| р поиск Дзен — платформа для проск × ↓ С ∩ с kksntclub.ru/pi сток № 1333 × Главная Мои заявки                                                                                                    | Cert Kays Auronauti<br>Cert Kays Auronauti<br>refile/verificate/<br>A<br>A<br>A<br>A<br>A<br>A<br>A<br>A<br>A<br>A<br>A<br>A<br>A                                                                                                    | Отполнит         Отполнит           Э         №         Водящие — Рамблер/почта         Х         Верификация           абинет — Я         Х         №         Регистрация собственника в - Х         №         Видящие — Рамблер/почта         Х         №         Верификация           и*1000, -         -         -         -         -         -         -         -         -         -         -         -         -         -         -         -         -         -         -         -         -         -         -         -         -         -         -         -         -         -         -         -         -         -         -         -         -         -         -         -         -         -         -         -         -         -         -         -         -         -         -         -         -         -         -         -         -         -         -         -         -         -         -         -         -         -         -         -         -         -         -         -         -         -         -         -         -         -         -         -         -         <                                                                                                    | × | +      | ▣ 《 네)<br>다 ☆ 년             | ENG 11           | 14:02            |
| <ul> <li>Дзен — платформа для проск × ↓</li> <li>Заен — платформа для проск × ↓</li> <li>С (П) (П) (П) (П) (П) (П) (П)</li> <li>С (П) (П) (П) (П) (П)</li> <li>С (П) (П) (П) (П) (П)</li> <li>С (П) (П) (П) (П)</li> <li>С (П) (П) (П) (П)</li> <li>С (П) (П) (П) (П)</li> <li>С (П) (П) (П) (П)</li> <li>С (П) (П) (П) (П)</li> <li>С (П) (П) (П) (П)</li> <li>С (П) (П) (П) (П)</li> <li>С (П) (П) (П)</li> <li>С (П) (П) (П)</li> <li>П (П) (П) (П)</li> <li>П (П) (П) (П)</li> <li>П (П) (П) (П)</li> <li>С (П) (П) (П)</li> <li>С (П) (П) (П)</li> <li>С (П) (П) (П)</li> <li>П (П) (П) (П)</li> <li>П (П) (П) (П)</li> <li>П (П) (П) (П)</li> <li>П (П) (П) (П)</li> <li>П (П) (П) (П)</li> <li>П (П) (П) (П)</li> <li>П (П) (П) (П)</li> <li>П (П) (П) (П)</li> <li>П (П) (П) (П)</li> <li>П (П) (П) (П)</li> <li>П (П) (П)</li> <li>П (П) (П)</li> <li></li></ul>                                                                                                    | Cor Knyó Arrena i<br>Cor Knyó Arrena i<br>Cor Knyó Arre | Отполнить         Отполнить           О         О         О           абинет - Я         Х         Вкодащие - Рамблер/поита         Х         Верификация           14333.*         Номер участка *         1333         Улица         -           Площадь         -         -         -         -         -                                                                                                    | × | +      | ت ش میں<br>ج بڑ             | ENG 11           | 14:02            |
| <ul> <li>Лоиск</li> <li>Дзен — платформа для проск × 1</li> <li>С (с) (с) (с) (с) (с) (с) (с) (с) (с) (с)</li></ul>                                                                                                    | CCLI                                                                                                    | Отпланит.<br>Отланит.<br>Отланит.<br>Отланит.<br>Солонит.<br>Отланит.<br>Солонит.<br>Отланит.<br>Солонит.<br>Соло | × | *      | ē 点 40)<br>단 ☆              | ENG 11<br>-<br>) | 14:02            |
| <ul> <li>Лонск</li> <li>Дзен — платформа для проси × ↓</li> <li>С ⋒</li></ul>                                                                                                    | CCLI                                                                                                    | Отполнит         Отполнит           Збинет - Я         Х         Регистрация собственника в - Х         Входящие - Рамблер/поита         Х         Верификация           141333         Номер участка •         1333         Улица         -           Площадь         1500         1500         Кадастровый номер                                                                                                    | × | *      | 臣 <i>派</i> 40)<br>다 ☆       |                  | 14:02            |
| <ul> <li>Лоиск</li> <li>Дзен — платформа для проск × ↓</li> <li>С (д) (с) (с) (с) (с) (с) (с) (с) (с) (с) (с</li></ul>                                                                                                    | CCL                                                                                                    | Отполнит         Отполнит           Image: State of the state of the state                                                                                                    | × | *      | Ē ⁄~ 40)<br>[3 ☆            | ENG 11           | 14:02            |
| <ul> <li>Лонск</li> <li>Дзен — платформа для проси × ↓</li> <li>С (д) (±) (ksntchubru/p)</li> <li>С (д) (±) (ksntchubru/p)</li></ul>                                                                                                    | Cocы                                                                                                    | Отполнит         Отполнит           Збинет - Я. Х. Регистрация собственника в - Х. В Входящие - Ранблер/поита. Х. В Верификация         Верификация           141355,-         -           Номер участка*         1333           Улица         -           Площадь         1500           Кадастровый номер         506:001:xxx           Адрес места жительства         -                                                                                                    | × | *      | ፼ ᇨ 40)<br>단 ☆              | ENG 11           | 14:02            |
| <ul> <li>Лоиск</li> <li>Дзен — платформа для проск × ↓</li> <li>С (с) (с) (с) (с) (с) (с) (с) (с) (с) (с)</li></ul>                                                                                                    | CCLI                                                                                                    | Отполнит:         Отполнит:         Отполнит:           С         Площадь         .         .           1500         Кадастровый номер         .         .           506:001:xxx         Адрес места жительства                                                                                                    | × | *      | (ئە يە يە<br>خ              | ENG II           | 14.02            |
| <ul> <li>Дзен — платформа для проск Х</li> <li>Дзен — платформа для проск Х</li> <li>С (G) (E) (K:sntchub.ru/p)</li> <li>С (G) (E) (K:sntchub.ru/p)</li> <li>С (G) (E) (K:sntchub.ru/p)</li> <li>С (G) (E) (K:sntchub.ru/p)</li> <li>С (G) (E) (E) (K:sntchub.ru/p)</li> <li>С (G) (E) (E) (E) (E) (E) (E) (E) (E) (E) (E</li></ul>                                                                                                    | CCLI                                                                                                    | Отполнит         Отполнит           Збинет — Я. Х • Регистрация собственника в - Х • Верификация         Входящие — Ранблер/поита × • Верификация           1333         •           Импер участка •         1333           Улица         •           Площадь         1500           Кадастровый номер         506:001:xxx           Адрес места жительства         Москва, ул. Площадь Борьбы, д.3           Почтовый адрес         •                                                                                                    | × | *      | Ē ≪ 43)<br>⊑ ☆              | енс 11<br>—<br>— | 14:02            |
| <ul> <li>Лонск</li> <li>Дзен — платформа для проси × ↓</li> <li>С () (1) (1) (1) (1) (1) (1) (1) (1) (1)</li></ul>                                                                                                    | CCLI                                                                                                    | Отпозить         Отпозить           Збинет - Я. Х. Регистрация собственника в - Х. В Водящие - Ранблер/поита. Х. Верификация           141303.*           Номер участка*           1333           Улица           -           Площадь           1500           Кадастровый номер           506:001:xxx           Адрес места жительства           Москва, ул. Площадь Борьбы, д.З           Почтовый адрес           Москва, ул. Площадь Борьбы, д.З                                                                                                    | × | *      | ፼ ᇨ 40)<br>당 ☆              | ENG 11           | 14:02            |
| <ul> <li>Лонск</li> <li>Дзен — платформа для проск</li> <li>Х = Понск</li> <li>Х = Понск</li></ul>                                                                                                    | CCы                                                                                                    | Отпозить         Отпозить           Збинет - Я         Х         Регистрация собственника в - Х         Водящие - Ранблер/поита         Х         Верификация           141333.         Каза         -         -         -         -         -         -         -         -         -         -         -         -         -         -         -         -         -         -         -         -         -         -         -         -         -         -         -         -         -         -         -         -         -         -         -         -         -         -         -         -         -         -         -         -         -         -         -         -         -         -         -         -         -         -         -         -         -         -         -         -         -         -         -         -         -         -         -         -         -         -         -         -         -         -         -         -         -         -         -         -         -         -         -         -         -         -         -         -         -         -                                                                                                    | × | *      | ☞ <i>ଲ</i> 40)<br>당 ☆       | ENG 11           | 14:02            |

Нажимаем «отправить».

После принятия заявки председателем статус заявки изменится на верифицированную.

Верификация позволяет пользоваться всеми функциями платформы.

При желании поменять пароль выбираем на главной странице кабинета «пароль» в настройках аккаунта.

| •   | 🕽 Дзен — платформа для просм 🛛 🗙 🕴 🜖 снт клуб л | ный кабинет — Я 🗴 💊 Регистрация собственника в - 🗙 🐟 Сменить пароль 🗙 📴 Входящие — Рамблер/почта | ×   + -                  | o ×              |
|-----|-------------------------------------------------|--------------------------------------------------------------------------------------------------|--------------------------|------------------|
| ÷ - | → C 🛱 😕 Ik.sntclub.ru/profile/passwor           |                                                                                                  | © C ☆ Ď                  | @ :              |
| Уча | асток № 1333 ~ & Д                              | Сменить пароль                                                                                   | A                        | ΑΑ               |
| ñ   | Главная                                         | Настройки аккаунта Пароль Добавить Настройка уведомлений                                         | Карточка участка         |                  |
| Ê   | Мои заявки                                      | Старый пароль •                                                                                  |                          |                  |
| ĥ   | Документы                                       |                                                                                                  |                          |                  |
| FQ  | Коммуникации и опросы                           | Новый пароль •                                                                                   |                          |                  |
| 举   | Общие собрания и<br>голосования                 | < Заполните это поле.<br>Подтверждение пароля •                                                  |                          |                  |
| 0   | Техподдержка                                    |                                                                                                  |                          |                  |
| ۰   | Оповещения                                      | Сохранитъ                                                                                        |                          |                  |
| Ţ   | Перейти на сайт СНТ                             |                                                                                                  |                          |                  |
|     |                                                 |                                                                                                  |                          |                  |
|     |                                                 | Политика конфиденциальности                                                                      | Работает на платформ     | <u>е СНТклуб</u> |
| -   | Р Поиск                                         | 0 💁 🚾 🔶 💻                                                                                        | へ 亞 <i>(</i> 虎 如) РУС 11 | 14:29<br>05.2025 |